# 2023

# Podávání žádostí o registrační listy a potvrzení o výjimce v Registru CITES

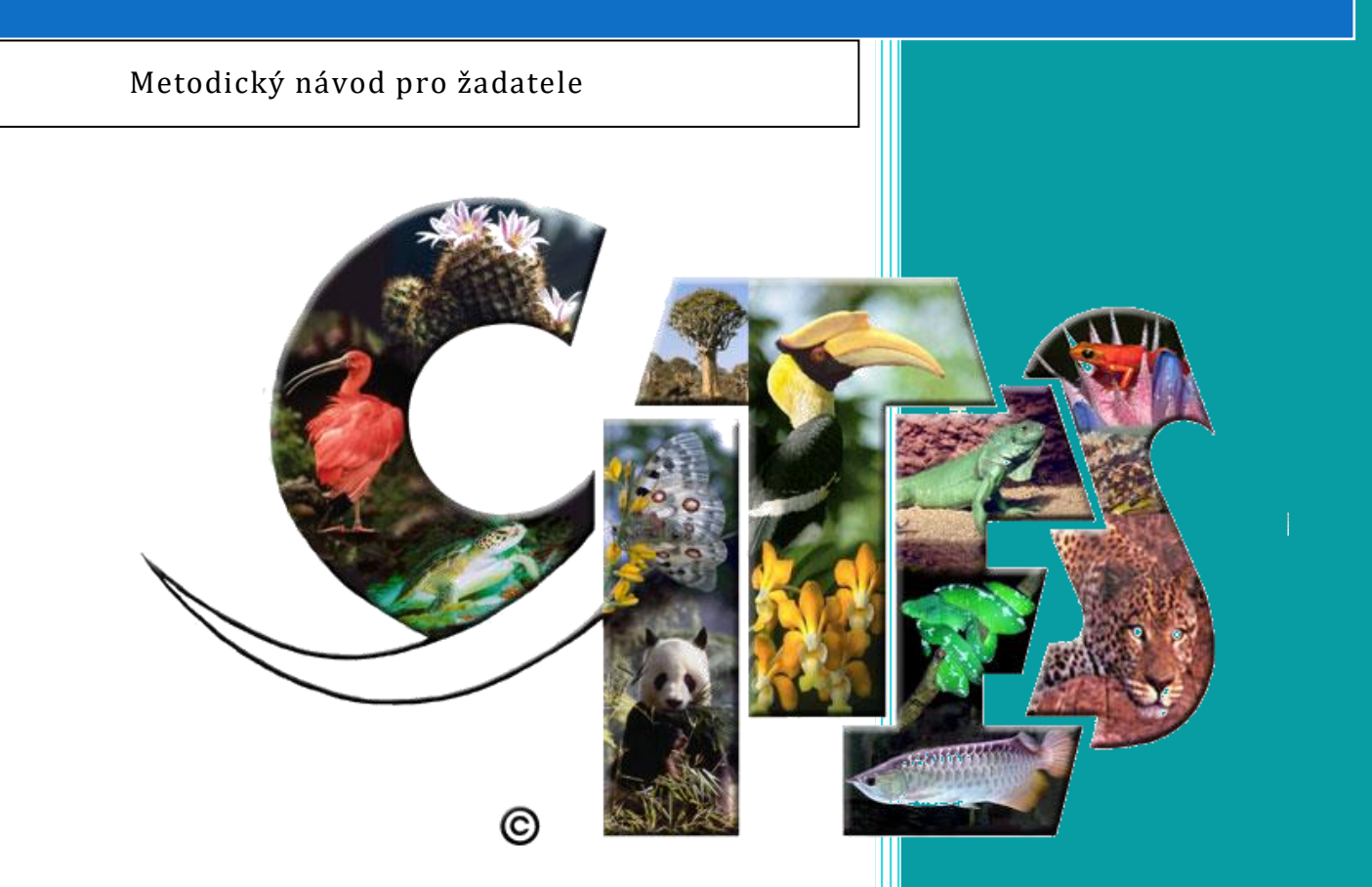

Ministerstvo životního prostředí Odbor druhové ochrany a implementace mezinárodních závazků 5.11.2023 Tato stránka je prázdná

# Obsah

| 1. | Úvod         |                                                         | 4 |
|----|--------------|---------------------------------------------------------|---|
| 2. | Uživatelé    | <u>5</u>                                                | 5 |
|    | 2.1. Regist  | race                                                    | 5 |
|    | 2.2. Přihláš | šení                                                    | 7 |
|    | 2.3. Uživat  | elský profil                                            | 8 |
|    | 2.4. Odhláš  | šení                                                    | 9 |
|    | 2.5. Obnov   | /a hesla                                                | 9 |
| 4. | Přístup p    | ro registrovanou veřejnost                              |   |
|    | 4.1. Pohlec  | dy                                                      |   |
|    | 4.1.1.       | Vyhledávání v pohledech                                 |   |
|    | 4.1.2.       | Základní informace                                      |   |
|    | 4.1.3.       | RL/Potvrzení o výjimce                                  |   |
| 5. | Obecná prav  | vidla pro vyplňování formulářů                          |   |
| 6. | Žádost o     | RL / výjimku                                            |   |
|    | 6.1. Nová ž  | žádost                                                  |   |
|    | 6.1.1.       | Identifikační údaje                                     |   |
|    | 6.1.2.       | Položky žádosti                                         |   |
|    | 6.1.3.       | Přílohy                                                 |   |
|    | 6.1.4.       | Uložení žádosti                                         |   |
|    | 6.2. Podán   | í žádosti o registrační list a/nebo potvrzení o výjimce |   |
|    | 6.3. Proces  | s zpracování žádosti                                    |   |
|    | 6.3.1.       | Odeslání žádosti žadatelem                              |   |
|    | 6.3.2.       | Přijetí žádosti podatelnou                              |   |
|    | 6.3.3.       | Zastavení zpracování/zamítnutí žádosti                  |   |

# 1. Úvod

Ministerstvo životního prostředí (dále jen MŽP) poskytuje žadatelům o povolení k dovozu, vývozu a zpětnému vývozu exemplářů CITES (dále permit) a žadatelům o registrační listy exemplářů a o potvrzení o výjimce ze zákazu obchodních činností (dále jen výjimky) informační službu, která jim významně usnadňuje vyplňování žádostí o tyto doklady – v souladu se zákonem č. 100/2004 Sb., o obchodování s ohroženými druhy, ve znění pozdějších předpisů (dále jen Zákon). Informační systém Registr CITES umožňuje zároveň sledování postupu vyřízení podaných žádostí. Hlavní usnadnění práce pro žadatele spočívá ve zjednodušení vyplňování formulářů, kde není třeba opakovaně vyplňovat nacionále žadatele, řada položek je předem vyplněna, jsou k dispozici řízené slovníky a "našeptávače". Využívání systému žadateli významně urychluje jeho práci, snižuje riziko vzniku možných chyb v podané žádosti a umožňuje mu získat přehled o jím podaných žádostech.

Vyplněná žádost o registrační list nebo výjimku se oficiálně podává na místně příslušném krajském úřadě (v případě Prahy na Magistrátu hl. města Prahy) – lze ji zaslat v elektronické podobě opatřenou elektronickým podpisem na e-podatelnu nebo do datové schránky příslušného krajského úřadu, případně je možno ji vytisknout, podepsat a zaslat v listinné podobě.

Žadatel žádost zároveň elektronicky odesílá přímo prostřednictvím Registru CITES a tím je jeho žádost automaticky spárovaná s odeslanou žádostí (listinně, e-podatelna nebo datová schránka). Žadatel tak má přístup ke sledování postupu vyřízení své žádosti.

V případě jakýchkoliv problémů s Registrem CITES lze kontaktovat správce systému na MŽP (email: <u>cites@mzp.cz</u>) nebo technickou podporu systému (email: cites@sysnet.cz).

Všechna zobrazovaná data v manuálu a testovací instanci systému CITES jsou ilustrativní a slouží pouze k demonstrativním a testovacím účelům.

Δ

## 2. Uživatelé

#### 2.1. Registrace

Žadatel se může zaregistrovat do Registru CITES prostřednictvím webových stránek – <u>cites.mzp.cz</u> . Odkaz na registraci nového uživatele je umístěn v levém menu nebo v záhlaví napravo.

Upozornění: Pro testování je určena testovací instance Registru CITES na adrese

https://cites.mzp.cz/cites3/test/cites3-test.nsf.

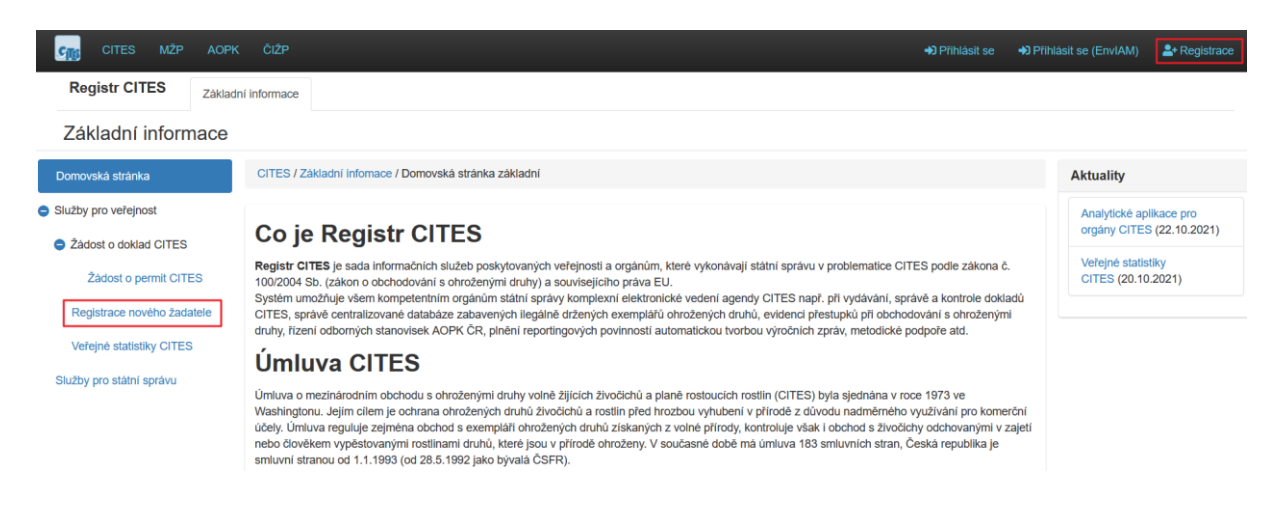

Pro registraci nového uživatele je nutné vyplnit povinná pole registračního formuláře (označeno hvězdičkou) a zvolit si dostatečně silné přístupové heslo (požadavky na heslo viz obrázek níže). Následně žadatel stiskne tlačítko "Registrovat".

| _ |       |       | × . |       |     |
|---|-------|-------|-----|-------|-----|
| ~ | Idont | itika | cn  | 1 110 | 210 |
| ~ | iuein | IIIna |     | ւսս   | aje |
|   |       |       |     |       |     |

| Typ osoby *            | neuvedeno ~                                                                           |
|------------------------|---------------------------------------------------------------------------------------|
| Titul(y) před jménem   |                                                                                       |
| Jméno 兼                |                                                                                       |
| Příjmení *             |                                                                                       |
| Titul(y) za jménem     |                                                                                       |
| Uživatelské jméno *    | Platný e-mail                                                                         |
|                        | Uveďte Vaši platnou emailovou adresu                                                  |
| Adresa 🗮               | Vyplňte ulici a číslo.                                                                |
|                        | Vyplňte, má-li adresa více řádků.                                                     |
| Město / Obec *         |                                                                                       |
| PSČ *                  |                                                                                       |
| Kraj *                 | neuvedeno V                                                                           |
| Země *                 | CZ - Česká republika V                                                                |
| Mám zájem o procesy: * | <ul> <li>Registraci / výjimku (žlutý papír)</li> <li>Vývoz / dovoz mimo EU</li> </ul> |

! Žadatel musí uvést informaci, jestli bude žádat o registrační listy a výjimky nebo o dovoz/vývoz mimo EU (permit), případně o obojí.

5. listopadu 2023

Další údaje

|            | Telefon *         |                                                                                                    |
|------------|-------------------|----------------------------------------------------------------------------------------------------|
|            | Fax               |                                                                                                    |
|            | Web               |                                                                                                    |
|            |                   |                                                                                                    |
| о н        | eslo              |                                                                                                    |
|            |                   | Minimální povolená délka je 12 znaků<br>Maximální povolená délka je 40 znaků<br>Heslo musí obsahovat velké písmeno<br>Heslo musí obsahovat malé písmeno<br>Heslo musí obsahovat číslo<br>Heslo musí obsahovat speciální znak, např. !,@,#, atd. |
|            | Heslo *           |                                                                                                    |
|            | Potvrzení hesla * |                                                                                                    |
| <b>_</b> + | Registrovat       |                                                                                                    |

Po úspěšné registraci se novému uživateli zobrazí systémová zpráva.

| Registrace nového uživatele                                                         |  |  |
|-------------------------------------------------------------------------------------|--|--|
|                                                                                     |  |  |
| Registrace byla úspěšná. Počkejte na schválení uživatelského účtu správcem aplikace |  |  |
|                                                                                     |  |  |

Uživatel je nyní registrován, ale pro přístup do Registru je nutné, aby byl aktivován správcem systému.

O aktivaci účtu správcem bude uživatel informován na svoji e-mailovou adresu, kterou zadal při registraci.

#### 2.2. Přihlášení

**Testovací verze systému** je k dispozici na adrese <u>https://cites.mzp.cz/cites3/test/cites3-test.nsf</u>. **Produkční verze systému** je spuštěna na adrese <u>cites.mzp.cz</u>.

Nepřihlášenému uživateli je zobrazena karta "Základní informace" s veřejně dostupnými údaji. Do systému se přihlašuje pomocí odkazu "Přihlášení" v pravém horním rohu. Po kliknutí na odkaz se zobrazí přihlašovací okno.

| Při | hláše                                                                                    | ní do systému           |
|-----|------------------------------------------------------------------------------------------|-------------------------|
|     | řihlášení do systému použijte přihlašovací údaje přidělené<br>nistrátorem Registru CITES |                         |
|     | -                                                                                        | premek.tester@sysnet.cz |
|     |                                                                                          | •••••                   |
|     |                                                                                          | Přihlásit               |
|     |                                                                                          | Zapomenuté heslo        |

Přihlašovací údaje pro žadatele:

- Přihlašovací jméno: email žadatele
- Heslo: heslo zvolené při registraci.

Zákonné požadavky na heslo jsou:

- Heslo je dlouhé minimálně 12 znaků a maximálně 40 znaků,
- Heslo musí obsahovat 1 velké písmeno, 1 malé písmeno a 1 speciální znak (např. !, @, # atd.)

Po úspěšném přihlášení je uživatel přesměrován na hlavní stránku s pohledy a funkcemi dle jeho oprávnění. V pravém horním rohu se nyní zobrazuje jméno přihlášeného uživatele.

# 2.3. Uživatelský profil

Po kliknutí na jméno v pravém horním rohu se zobrazí menu.

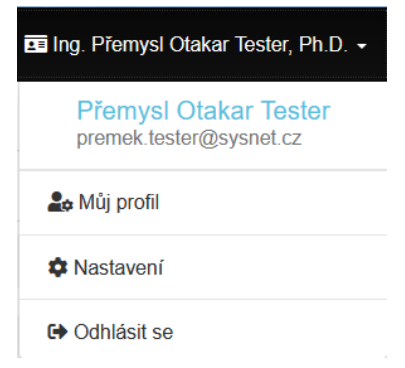

Přes toto menu se zobrazí profil uživatele, kde jsou vyplněny uživatelské údaje, včetně emailové adresy, telefonního čísla apod. V Nastavení uživatelského účtu je možné měnit heslo.

| 雥 Profil | Nastavení        |                             |  |  |  |  |  |
|----------|------------------|-----------------------------|--|--|--|--|--|
|          |                  |                             |  |  |  |  |  |
| Identif  | ifikační údaje   |                             |  |  |  |  |  |
| Тур      | osoby            | Fyzická osoba nepodnikající |  |  |  |  |  |
| Náz      | ev               |                             |  |  |  |  |  |
| IČ       |                  |                             |  |  |  |  |  |
| Titu     | I(y) před jménem | Ing.                        |  |  |  |  |  |
| Jmé      | no               | Přemysl Otakar              |  |  |  |  |  |
| Příji    | mení             | Tester                      |  |  |  |  |  |
| Titu     | I(y) za jménem   | Ph.D.                       |  |  |  |  |  |
| Adr      | esa              | Neřímá 1                    |  |  |  |  |  |
| Měs      | to / Obec        | Neřež                       |  |  |  |  |  |
| PSČ      |                  | 543 21                      |  |  |  |  |  |
| Kraj     | j                | Středočeský kraj            |  |  |  |  |  |
| Zem      | ıĕ               | CZ - Česká republika        |  |  |  |  |  |
|          |                  |                             |  |  |  |  |  |

Kontaktní osoba

Další údaje

#### 2.4. Odhlášení

Bezpečné odhlášení lze provést tlačítkem "Odhlásit se" z menu pod uživatelským jménem vpravo nahoře.

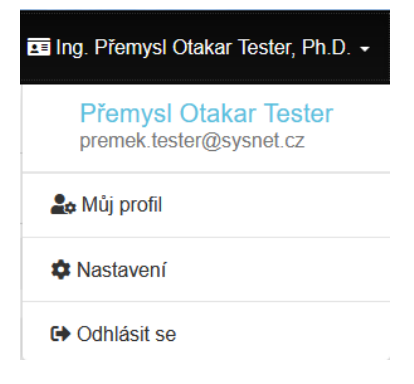

#### 2.5. Obnova hesla

Pokud uživatel zapomene heslo, pomocí odkazu "Zapomenuté heslo" na přihlašovací stránce lze vynutit změnu hesla. Objeví se formulář, kde se vyplní uživatelské jméno (email) - toto pole nerozlišuje velká a malá písmena.

| Zapomenuté heslo |                   |  |
|------------------|-------------------|--|
|                  | Uživatelské jméno |  |
|                  | Obnovit heslo     |  |

Po odeslání obdrží uživatel do emailové schránky odkaz pro obnovu hesla. Tento odkaz je platný pouze 1 hodinu. Po použití odkazu je uživatel přesměrován na stránku pro obnovení hesla. Zde jsou zobrazeny zákonem dané parametry pro nastavení nového hesla.

Pokud platnost odkazu vyprší či email s odkazem nedojde, zopakujte proces pro obnovení hesla.

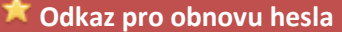

V případě, že Vám odkaz na obnovu hesla nepřišel, podívejte se do složky SPAM. Pokud odkaz nefunguje, resp. vypršela jeho platnost (1 hod), musíte o obnovu hesla požádat znovu.

# 3. Přístup pro registrovanou veřejnost

#### 3.1. Pohledy

Po přihlášení osoby s právem "Registrovaná veřejnost" je uživatel přesměrován na kartu "Veřejnost".

Tento manuál se věnuje pouze žádostem o registrační listy a výjimky. Žádosti o permity upravuje samostatný manuál pro žadatele, který je přístupný na stránkách Registru CITES.

| CITES MŽP AOPK                                           | ČIŽP                                                                                                    | 🖬 Veřejný Tester 👻                                   |
|----------------------------------------------------------|----------------------------------------------------------------------------------------------------|------------------------------------------------------|
| Registr CITES Veřejnos                                   | t                                                                                                    |                                                      |
| Základní informace                                       | CITES / Veřejnost / Informace pro registrovanou veřejnost                                                                                                    | Aktuality                                            |
| + Nová žádost o permit                                   | Základní informace                                                                                                    | Analytické aplikace pro<br>orgány CITES (22.10.2021) |
| Žádosti o permity<br>Permity                             | Ministerstvo životního prostředí poskytuje žadatelům o povolení k dovozu, vývozu a zpětnému vývozu exemplářů CITES (dále permit) <b>informační službu,</b><br><b>která jim významně usnadňuje vyplňování žádostí o tyto doklady</b> – v souladu se zákonem č. 100/2004 Sb., o obchodování s ohroženými druhy, ve<br>znění pozdějších předpisů (dále jen Zákon).<br>Informační svstém Registr CITES umožňuje zároveň <b>sledování postupu vyřízení podaných žádostí</b> . Hlavní usnadnění práce pro žadatele spočívá ve:                                                                                                    | Veřejné statistiky<br>CITES (20.10.2021)             |
| Zboží<br>+ Nová žádost o RL/výjimku                      | zjednodušení vyplňování formulářů, kde není třeba opakovaně vyplňovat nacionále žadatele, řada položek je předem vyplněna, jsou k dispozici řízené slovníky a "našeptávače". Využívání systému žadateli významně urychluje jeho práci, snižuje riziko vzniku možných chyb v podané žádosti a umožňuje mu získat přehled o jím podaných žádostech.                                                                                                    |                                                      |
| Žádosti o RL/Potvrzení o<br>výjimce<br>Registrační listy | <ul> <li>Základní postup</li> <li>1. Vyplněnou žádost je nutné zaslat na MŽP, a to jednou z následujících možností: <ul> <li>v listinné podobě opratřenou podpisem,</li> <li>v elektronické podobě opatřenou elektronickým podpisem na <u>e-podatelnu</u></li> <li>v elektronické podobě opatřenou elektronickým podpisem do <u>datové schránky MŽP</u>.</li> </ul> </li> <li>2. Žadatel žádost zároveň elektronicky odešle přímo prostřednictvím Registru CITES a tím bude jeho žádost automaticky spárovaná s odeslanou žádostí.</li> <li>Žadatel bude mít takto přístup ke sledování postupu vyřízení jeho žádosti.</li> </ul> |                                                      |

Karta "Veřejnost" obsahuje vlevo několik pohledů souvisejících s procesem vydávání permitů, registračních listů (dále jen RL) a potvrzení o výjimce:

- Veřejnost úvodní stránka
  - o Základní informace
- Permity (viz samostatný manuál)
  - Nová žádost o permit (vytvoří novou žádost)
  - o Žádosti o permity
  - o Permity
  - o Zboží
- Vydávání RL/Potvrzení o výjimce
  - Nová žádost o RL/výjimku (vytvoří novou žádost)
  - o Žádosti o RL/Potvrzení o výjimce
  - Registrační listy

Některé sloupce v zobrazovaných seznamech dokumentů nebo zboží slouží jako odkaz na otevření příslušného dokumentu, jedná se většinou o číslo dokumentu nebo datum.

#### 3.1.1. Vyhledávání v pohledech

V pohledech lze vyhledávat pomocí vyhledávacího políčka v pravém horním rohu.

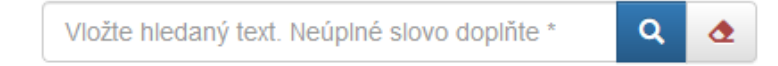

Pro vyhledávání v metadatech se zapíše dotaz do vyhledávacího pole a stiskne Enter nebo ikonka lupičky. Je možné vyhledávat podle údajů Obecný název, Vědecký název, Držitel, Číslo, Datum, Adresa...

#### 3.1.2. Základní informace

Tento pohled obsahuje kromě základních informací i manuály pro žadatele o permit a o registrační listy a výjimky.

#### 3.1.3. RL/Potvrzení o výjimce

#### a) Žádosti o RL/Potvrzení o výjimce

Zobrazuje všechny žádosti daného žadatele. Je možné zobrazit všechny žádosti nebo je filtrovat dle jejich stavu vyřizování:

- Koncepty neautorizované elektronické žádosti, které ještě nebyly odeslány na příslušný krajský úřad. Žadatel je může dále upravovat.
- Na cestě elektronicky vytvořené žádosti, které ještě nebyly oficiálně podány.
- Rozpracované žádosti, které již byly přijaté podatelnou.
- Vyřízené žádosti, které byly úspěšně vyřízeny a byli z nich vygenerovány dokumenty.
- Řízení zastaveno žádosti, u kterých bylo řízení zastaveno, z důvodu nekompletních žádostí.
- Zamítnuté žádosti, které byly kompletně zamítnuty.

| Žádosti o registraci                                      |                               |                                        |                                                         |                                                                              |                     |                           |                                            |
|-----------------------------------------------------------|-------------------------------|----------------------------------------|---------------------------------------------------------|------------------------------------------------------------------------------|---------------------|---------------------------|--------------------------------------------|
| Všechny                                                   | Kond                          | cepty                                  | Na cestě                                                | Rozpracované                                                                 | Vyřízené            | Řízení zastaveno          | Zamítnuté                                  |
| « < 1 >                                                   | »                             |                                        |                                                         |                                                                              | Vložte hledaný text | . Neúplné slovo doplňte * | ۹ 👌                                        |
|                                                           |                               |                                        |                                                         |                                                                              |                     |                           |                                            |
| Datum vytvoření                                           | Číslo                         | Referent                               | Datum přijetí                                           | Žádost na druhy                                                              |                     |                           | Stav                                       |
| Datum vytvoření<br>31.08.2023                             | <b>Číslo</b><br>7687645       | Referent<br>Hokus Pokus                | Datum přijetí<br>31.08.2023                             | Žádost na druhy<br>Testudines sp./želvovina                                  |                     |                           | <b>Stav</b><br>Rozpracovaná                |
| Datum vytvoření           31.08.2023           24.08.2023 | Číslo<br>7687645<br>464646464 | Referent<br>Hokus Pokus<br>Hokus Pokus | Datum přijetí           31.08.2023           24.08.2023 | Żádost na druhy<br>Testudines sp./želvovina<br>Testudo graeca/želva žlutohna | ědá,Testudo hermann | i/želva zelenavá          | Stav       Rozpracovaná       Rozpracovaná |

Seznam žádostí o RL/Potvrzení o výjimce zobrazuje základní informace jednotlivých žádostí, zejména její číslo, datum přijetí podatelnou krajského úřadu, registrované druhy a stav žádosti.

Detail žádosti lze zobrazit kliknutím na datum jejího vytvoření. Zobrazí se základní informace vztahující se k dané žádosti a položky, které obsahuje.

| Žádost | t                                     |            |                                                                                                    |              |     |         |          |                   |                 |
|--------|---------------------------------------|------------|----------------------------------------------------------------------------------------------------|--------------|-----|---------|----------|-------------------|-----------------|
| 0 10   | dentifikační údaje                    |            |                                                                                                    |              |     |         |          |                   |                 |
|        | Referent                              | ł          | Hokus Pokus 7687645                                                                                                 |              |     |         |          |                   |                 |
|        | 2. Čj. dokumentu:                     | 7          |                                                                                                    |              |     |         |          |                   |                 |
|        | Datum přijetí                         |            | 31.08.2023                                                                                                    |              |     |         |          |                   |                 |
|        | 1. Vlastník                           |            | TESTİK, Jan<br>Adresa 125<br>100 00 Praha 1<br>CZ                                                                   |              |     |         |          |                   |                 |
|        | Adresa pro doručování                 |            |                                                                                                    |              |     |         |          |                   |                 |
|        | 3. Vydávající úřad                    |            | Magistrát hlavního města Prahy<br>odbor ochrany prostředí<br>Jungmannova 35/29<br>110 00 Praha 1<br>Česká republika |              |     |         |          |                   |                 |
|        | Oprávněná úřední osoba (RL)           | ) ł        | Hokus Pokus                                                                                                    |              |     |         |          |                   |                 |
|        | Oprávněná úřední osoba<br>(Potvrzení) | ł          | Hokus Pokus                                                                                                    |              |     |         |          |                   |                 |
|        | Misto vytvoření                       | F          | Praha                                                                                                    |              |     |         |          |                   |                 |
|        | Datum vytvoření                       | 3          | 31.08.2023                                                                                                    |              |     |         |          |                   |                 |
| Položk | у                                     |            |                                                                                                    |              |     |         |          |                   |                 |
| □ #    | PID                                   | Vědecký n  | název                                                                                                    | Obecný název | Kód | Pohlaví | Vytvořit | Identifikace      | Počet exemplářů |
| □ 1    | CIT99WGOVJDR                          | Testudines | sp.                                                                                                    | želvovina    | LIV | JUV     | RV       | Kroužek s osičkou | 2               |

Každá žádost je strukturovaná do dílčích pohledů, které tematicky zachycují důležité informace a dokumenty související s danou žádostí:

- Žádost uvádí základní informace k žádosti, tj.
  - o Identifikační údaje žádosti a položky (registrované druhy).
  - Jednotlivé druhy lze rozkliknout přes jejich vědecký název a zobrazit si tak podrobnosti:
    - Popis základní údaje o registrovaném druhu
    - Zdroj země původu a relevantní doklady
    - Podmínky a další údaje (RL) údaje o rodičích, poznámky
    - Podmínky a další údaje (Potvrzení o výjimce) typ potvrzení, zvláštní podmínky, účel, poznámky žadatele

- Fotografie
- Přílohy
  - Nejedná se o přiložené fotografie k jednotlivým exemplářům, jsou to ostatní přílohy k žádosti.

# 4. Obecná pravidla pro vyplňování formulářů

Do políček formulářů se vyplňují jen základní hodnoty. Pokud není známa hodnota formulářového pole, ponechá se pole prázdné. Nic se neproškrtává!

Do numerických polí (tj. polí s hodnotami typu datum nebo číslo) se uvádějí pouze platně formátované hodnoty, pokud již formát není daný například integrovaným kalendářem. Datum je formátováno podle jazykových nastavení prohlížeče. V ČR je to obvykle *dd.mm.rrr*.

Číslo je formátováno jako posloupnost cifer s možností desetinné čárky. Formát čísla opět závisí na nastavení prohlížeče uživatele systému. V ČR se jako desetinný oddělovač standardně používá čárka.

Do numerických polí tedy nepatří žádné doplňující údaje typu jednotka (ks, kg) nebo různé typy proškrtávání. Systém označí takovouto hodnotu za neplatnou a oznámí chybu.

# 5. Žádost o RL / výjimku

Podání žádostí o vydání je možné dvěma způsoby:

- 1. Žadatel vyplní listinnou formu žádosti a podá ji na příslušný krajský úřad. Úředník krajského úřadu po přijetí žádost založí v systému.
- 2. Žadatel vyplní v systému elektronickou formu žádosti. Po jejím úspěšném dokončení žádost vytiskne, podepíše a podá na příslušný krajský úřad, případně zašle elektronicky podepsanou na podatelnu vydávajícího orgánu nebo prostřednictvím datových schránek. Úředník krajského úřadu poté v systému spáruje elektronickou (v systému vyplněnou) podobu žádosti s tou, která byla doručena vydávajícímu úřadu.

#### 5.1. Nová žádost

Novou žádost lze založit tlačítkem **"Nová žádost o RL / výjimku"** v levém menu. Do formuláře se vyplňují potřebné údaje, z nichž některé jsou již předvyplněné. Žádost je rozdělena do tří částí:

- Žádost identifikační údaje
- Položky žádosti
- Přílohy.

#### 5.1.1. Identifikační údaje

V této části žádosti jsou některé položky předvyplněné.

- Vlastník automaticky jsou vyplněny údaje o registrovaném žadateli; nelze změnit.
- Vydávající úřad automaticky se předvyplní údaje o příslušném krajském úřadě; nelze změnit.
- Místo vytvoření dle bydliště žadatele; lze změnit.
- Datum vytvoření dnešní datum; lze změnit.

Všechny povinné údaje jsou uvedeny červenou hvězdičkou.

| dost                          |                                                                                                    |
|-------------------------------|----------------------------------------------------------------------------------------------------|
| 🗯 jedná se o povinnou položku |                                                                                                    |
| Identifikační údaje           |                                                                                                    |
| 1. Vlastník *                 | TESTİK, Jan                                                                                                    |
|                               | Adresa 125<br>100 00 Praha 1<br>CZ                                                                                                    |
| Adresa pro doručování         | neuvede se, pokud je totožná s adresou trvalého pobytu; písemnosti se doručují držiteli do vlastních rukou, u dětí zákonnému zástupci |
| 3. Vydávající úřad            | Magistrát hlavního města Prahy<br>odbor ochrany prostředí<br>Jungmannova 35/29<br>110 00 Praha 1<br>Česká republika                   |
| Místo vytvoření *             |                                                                                                    |
| Datum vytvoření *             | 08.09.2023                                                                                                    |

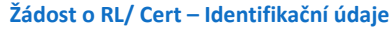

#### 5.1.2. Položky žádosti

Tato část žádosti zobrazuje pohled všech položek v žádosti – seznam a detail vybrané položky (odkaz ve sloupci s vědeckým názvem). Pokud není v položce vybrán vědecký název, položka se nebude ukládat a je označena jako "rozpracovaná položka". Nadbytečné položky lze odstranit přímo ze souhrnu pomocí oranžového tlačítka koše vpravo.

Přehled položek obsahuje následující informace:

- Pořadí položky v žádosti
- PID jednoznačný identifikátor položky
- Vědecký název
- Obecný název
- Kód určení, zda se jedná o živý či jiný typ exempláře
- Pohlaví
- Vytvořit jaké typy dokumentů se mají z položky tvořit (RL nebo V Potvrzení o výjimce)
- Klonování typ hromadného zadávání (zadává vydávající úřad)
- Identifikace způsob, jakým je exemplář identifikován (mikročip, fotografie, kroužek,...)

| Polo  | ožky         |                      |              |     |         |          |              |                 |                            |
|-------|--------------|----------------------|--------------|-----|---------|----------|--------------|-----------------|----------------------------|
| #     | PID          | Vědecký název        | Obecný název | Kód | Pohlaví | Vytvořit | Identifikace | Počet exemplářů |                            |
| 1     | CITA8XHJXR9U | rozpracovaná položka |              | LIV |         |          |              |                 | 0                          |
| Počet | položek 1    |                      |              |     |         |          |              |                 | <ul><li>&lt; 1 →</li></ul> |

Žádost o RL/ Cert – Přehled položek

#### a) Požadované informace

Jednotlivé položky žádosti se skládají z následujících částí:

- Popis
  - Vědecký název do pole se zapisuje vědecký (latinský) název druhu, povinné pole.
     Pole obsahuje našeptávač, po zadání alespoň dvou počátečních písmen je možné druh vyhledat v seznamu, který se automaticky nabídne.
  - Po potvrzení volby druhu žadatel vybere, zda požaduje (povinný údaj):
    - Registrační listy exempláře podléhající registraci podle § 23 zákona č. 100/2004 Sb. (pozn. Druhy zvláště chráněné podle zákona č. 114/1992 Sb. registrovat nelze)
    - Potvrzení o výjimce potvrzení o výjimce vydávané podle čl. 8 odst. 3 nařízení Rady (ES) č. 338/97. Potvrzení o výjimce lze dodatečně přidělat v záložce s registračními listy, viz dále.
    - Obojí.
  - Kód exempláře vybere se z rozbalovacího menu, povinná položka (např. LIV živé), v poli lze listovat mezi hodnotami se stejným počátečním písmenem kódu opakovaným stiskem daného písmena
  - Pohlaví exempláře výběr z rozbalovacího menu, povinné pole

| $\frown$ | Ponie  |  |
|----------|--------|--|
| -        | i opia |  |

| 16. Vědecký název 🏶                 | Testudo graeca      |
|-------------------------------------|---------------------|
| 17. Český název druhu               | želva žlutohnědá    |
| Vytvořit *                          | ✓ Registrační listy |
|                                     | Potvrzení o výjimce |
| 4. Popis: Kód<br>exempláře <b>*</b> | LIV - živé v        |
| 4. Popis: Pohlaví                   | F - samice v        |

#### Žádost o RL/ Cert – Popis – 1. část formuláře

- Identifikace vybere se z rozbalovacího menu z následujících možností, povinná položka;
  - bez označení ve Zvláštních podmínkách platnosti dokladu (kolonka 18 RL), kdy bude exemplář povinně označen.
  - 2. fotografie fotografie se vloží v sekci Fotografie (viz dále)
  - 3. kroužek s osičkou
  - 4. mikročip
  - 5. uzavřený celistvý kroužek
  - jiný způsob identifikace specifikuje se ve zvláštní kolonce.
     Při vybrání jedné z možností 3 až 6 je třeba do zvláštního pole zapsat identifikátory, více identifikátorů se odděluje středníkem.
- Datum narození uvede se datum narození (je-li známé). Je možné zadávat:
  - Přesné datum formát dd.mm.rrrr
  - Časové období mezi měsíci a roky, vyplní se strukturovaně do relevantních polí
  - Více dat narození pro případ, kdy se jedná o stejný druh exemplářů, kteří se liší pouze datem narození.
  - Způsob zadávání v kombinaci s identifikátory znázorňuje následující náhled. Identifikátory budou k jednotlivým datům narození přiřazeny postupně. Z náhledu tedy vyplyne:
    - Čip: 111 a Datum narození: 10.01.2023
    - Čip: 112 a Datum narození: 11.01.2023
    - Čip: 113 a Datum narození: 12.01.2023

| 4. Popis: Identifikace * | Mikročip ~                                                                                                    |
|--------------------------|----------------------------------------------------------------------------------------------------|
| Číslo čipu: *            | 111, 112, 113                                                                                                    |
|                          | Pro oddělení identifikátorů použijte jako oddělovač středník nebo čárku<br>Pro oddělení <b>kroužků</b> použijte jako oddělovač <b>pouze středník</b> |
| Datum narození           | Více dat narození v                                                                                                    |
|                          | 10.01.2023; 11.01.2023; 12.01.2023                                                                                                    |
|                          | Pro oddělení více dat použijte jako oddělovač středník nebo čárku                                                                                    |
|                          | Data zadávejte ve formátu <b>dd.mm.rrrr</b>                                                                                                    |
|                          | Pokud bude stejný počet dat jako fotografií/identifikátorů, datum bude automaticky přiřazeno k dané                                                  |
|                          | fotografii/identifikátoru dle pořadí.                                                                                                    |

#### Žádost o RL/ Cert – Popis – 2. část formuláře

- Místo narození obec, příp. stát. V případě jedince narozeného v zajetí je vždy nutné uvést jméno chovatele nebo název zařízení, kde se exemplář narodil.
- Datum dovozu do ČR uvádí se v případě dovezeného exempláře, vybírá se z přednastaveného kalendáře
- Další záznamy další údaje důležité k popisu exempláře, např. jedná-li se o odchov od registrovaných rodičů, jedná-li se o nějakým způsobem handicapované zvíře, může se zde rovněž uvést místo dovozu, liší-li se místo narození (stát) s místem, odkud byl exemplář dovezen atd.
- Čistá hmotnost (kolonka 5) a množství (kolonka 6) K označení jednotek množství a čisté hmotnosti se používají jednotky uvedené v příloze VII nařízení č. 865/2006. V případě živých exemplářů bude uvedeno pouze množství, které se dopočítá dle typu hromadného zadávání.
- Původ povinná položka, viditelná, pokud jsou vybraná potvrzení o výjimce původ exemplářů se označuje pomocí jednoho z kódů z přednastavené nabídky.

| Misto narození     |                     |
|--------------------|---------------------|
| Datum dovozu do ČR |                     |
| Další záznamy      |                     |
|                    |                     |
| 5. Čistá hmotnost  | Čistá hmotnost (kg) |
| 7. Příloha CITES   | II                  |
| 8. Příloha EU      | A                   |
| 9. Původ *         | ~ ·                 |

#### Žádost o RL/ Cert – Popis – 3. část formuláře

- Zdroj
  - Země původu exempláře je země, kde byl exemplář odebrán z volné přírody, uměle vypěstován nebo se narodil v zajetí. Vybírá se z rozbalovacího menu (výběr státu), povinná položka
  - Povolení číslo číslo povolení, kterým byl povolen dovoz exempláře z třetí země, resp.
     číslo potvrzení podle nařízení 338/97, pokud byl exemplář dovezen z jiného členského státu EU.
  - o Datum vydání datum vydaní povolení
  - Členský stát dovozu výběr z rozbalovacího menu (výběr státu). V případě potřeby je členským státem dovozu členský stát EU, který vydal dovozní povolení pro příslušné exempláře.
  - Doklad číslo uvádí se číslo dovozního povolení. U exemplářů dovezených do EU ze třetí země je nutné neexistenci těchto dokladů uvést a zdůvodnit. V případě nejasností je třeba konzultovat MŽP.
  - o Datum vydání uvede se datum vydání dovozního povolení

#### Zdroj

| 10. Země původu 🏶       | CZ - Česká republika |
|-------------------------|----------------------|
| 11. Povolení číslo      |                      |
| 12. Datum vydání        |                      |
| 13. Členský stát dovozu | ·                    |
| 14. Doklad číslo        |                      |
| 15. Datum vydání        |                      |

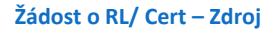

• Podmínky a další údaje (Registrační list)

Zobrazeno v případě, že bylo požadováno vydání RL na začátku tvorby žádosti.

- Údaje o rodičích exempláře např. čísla RL rodičů, jejich označení, možné přiložit RL rodičů.
- Přílohy žádosti k registraci uvést seznam příloh žádosti o RL, např. RL rodičů, dovozní povolení, povolení o získání z volné přírody, apod.
- **Poznámka** textové pole, nepovinné.

Podmínky a další údaje (registrační list)

| 51. Údaje o rodičích exempláře * | Údaje o rodičích exempláře (uvést čísla RL nebo označení rodičů nebo přiložte kopie RL rodičů). Formát zápisu rodičovského exempláře Pro samce: 1,0 - Registrační list č.: MSK/00259/2019, kroužek č. CZ175162 Pro samlci: 0,1 - Registrační list č.: OLK/00126/2018, kroužek č. CZ147074 |
|----------------------------------|----------------------------------------------------------------------------------------------------|
| 52. Přílohy žádosti k registraci | Přílohy žádosti (např. registrační list rodičů, povolení o získání z volné přírody, dovozní povolení, identifikační fotografie);<br>uveďte seznam příloh.                                                                                                    |
| 53. Poznámka                     |                                                                                                    |

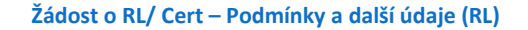

#### Podmínky a další údaje (Potvrzení o výjimce)

Zobrazí se, pokud bylo požadováno potvrzení o výjimce.

- **Typ potvrzení** žadatel zaškrtne, o jaký typ potvrzení žádá.
- Zvláštní podmínky platnosti dokladu povinné pole, relevantní možnosti se označí zaškrtnutím, kde se potvrzuje (prohlašuje) v souladu s ustanovením čl. 48 odst. 1 nařízení č. 865/2006, že deklarované exempláře "…jsou osvobozeny od jednoho nebo více zákazů stanovených v čl. 8 odst. 1…" nařízení č. 338/97. Zde žadatel zaškrtne odpovídající zdůvodnění výjimky z hlediska toho, které podmínky v čl. 8 odst. 3 nařízení č. 338/97 byly splněny podle prokázaného původu exempláře. Potvrzení v tomto bodě musí logicky korespondovat s údaji o původu exempláře (v části Popis). Ve většině případů žadatelé z řad veřejnosti vybírají kolonku 18 c) deklarující, že se jedná o exempláře narozené a oschované v zajetí.
- Tento doklad je vydáván za účelem povinné pole, relevantní možnost se označí zaškrtnutím.
- Poznámky textové pole, nepovinné

#### Podmínky a další údaje (potvrzení o výjimce)

| Typ potvrzení *                            | 🗌 o zákonném získání                                                                                                    |
|--------------------------------------------|----------------------------------------------------------------------------------------------------|
|                                            | 🗹 pro obchodní činnosti                                                                                                    |
|                                            | pro přemístění živých exemplářů                                                                                                    |
| 18. Zvláštní podmínky<br>platnosti dokladu | <ul> <li>a) byly odebrány z volné přírody v souladu s platnými předpisy vydávajícího členského<br/>státu.</li> <li>b) jsou spužtěné peko upiklé svempléže, které byly zachréněmu souladu s prévními</li> </ul>                                                                                      |
| (potvrzení o výjimce) *                    | předpisy platnými ve vydávajícím členském státě.                                                                                                    |
|                                            | 🗌 c) jsou narozené a odchované v zajetí nebo uměle vypěstované.                                                                                                    |
|                                            | <ul> <li>d) byly získány v Unii nebo dovezeny do Unie v souladu s ustanoveními nařízení Rady<br/>(ES) č. 338/97.</li> </ul>                                                                                                    |
|                                            | <ul> <li>e) byly získány v Unii nebo dovezeny do Unie před 1. červnem 1997 v souladu s nařízením<br/>Rady (EHS) č. 3626/82.</li> </ul>                                                                                                    |
|                                            | <ul> <li>f) byly získány v Unii nebo dovezeny do Unie před 1. lednem 1984 v souladu s<br/>ustanoveními CITES.</li> </ul>                                                                                                    |
|                                            | g) byly získány ve vydávajícím členském státě nebo do něj byly dovezeny dříve, než se<br>ustanovení nařízení (ES) č. 338/97 nebo (EHS) č. 3626/82 nebo CITES stala na tomto<br>území použitelnými.                                                                                                  |
| 19. Tento doklad je                        | a) potvrzení, že exemplář určený ke (zpětnému) vývozu byl získán v souladu s platnými právními předpisy o ochraně tohoto druhu.                                                                                                    |
| vyuavan za ucelem 🗮                        | b) vynětí exemplářů druhů zařazených do přílohy A a určených k prodeji ze zákazů<br>týkajících se komerčních činnosti uvedených v čl. 8 odst. 1 nařízení (ES) č. 338/97                                                                                                    |
|                                            | <ul> <li>c) vynětí exemplářů druhů zařazených do přílohy A pro veřejné vystavování bez prodeje ze zákazů týkajících se komerčních činností uvedených v čl. 8 odst. 1 nařízení (ES) č. 338/97.</li> <li>d) použití exemplářů k vědeckému pokroku / chovu nebo rozmnožování / výzkumu nebo</li> </ul> |
|                                            | vzdelavani nebo pro jine neskodlive učely.                                                                                                    |
|                                            | <ul> <li>e) scrivalení premistení zíveno exemplare druhu zarazeneno do prilohy A v rámci Uhlé z<br/>místa uvedeného v dovozním povolení nebo v jakémkoli potvrzení.</li> </ul>                                                                                                    |
| Poznámky žadatele                          |                                                                                                    |

Žádost o RL/ Cert – Podmínky a další údaje (potvrzení o výjimce)

#### • Fotografie

V této části žádosti žadatel vybere fotografie exemplářů. Fotografie se vkládají přetažením (drag and drop) např. z Průzkumníka, případně pomocí tlačítka "Vybrat fotku", kdy se zobrazí vyskakovací okno s obsahem uživatelské stanice. Po vybrání všech fotek se nahrají k žádosti pomocí tlačítka "**Nahrát**"!

#### 🏋 Nahrávání souborů

Pozor, pokud jsou pouze zobrazeny náhledy v přetahovacím okně, soubory ještě nejsou u žádosti nahrány.

Seznam nahraných souborů se zobrazí pod tímto oknem, je zobrazen název a velikost souboru (v případě větších souborů systém fotografie automaticky zmenší a k názvu přílohy připojí "\_resized").

 Pokud je jako způsob identifikace zvolena Fotografie, počet fotografií musí odpovídat počtu požadovaných Registračních listů. Pokud je jich méně, systém vyzve uživatele, aby doplnil fotografie ke všem Registračním listům. Pokud je nahraných fotografií naopak více, systém vyzve uživatele k jejich rozřazení k jednotlivým Registračním listům. Fotografie

| foto3.jpg<br>(API.40 KB)<br>C D D D D D D D D D D D D D D D D D D D |  |
|---------------------------------------------------------------------|--|
| feteQ ing                                                           |  |

Pořadí fotografií je dáno názvem, pokud chcete mít fotografie seřzené dle čísel, například 1-100, použijte prosím číslování 001-100. Fotografie pak budou seřazeny správně.

V případě chybného nahrání lze fotografie v této fázi ještě odstranit, a to pomocí oranžového tlačítka "Odstranit" v rámečku pod nahranou fotografií. Po stisknutí tlačítka "Nahrát" se zobrazí fotografie v této podobě.

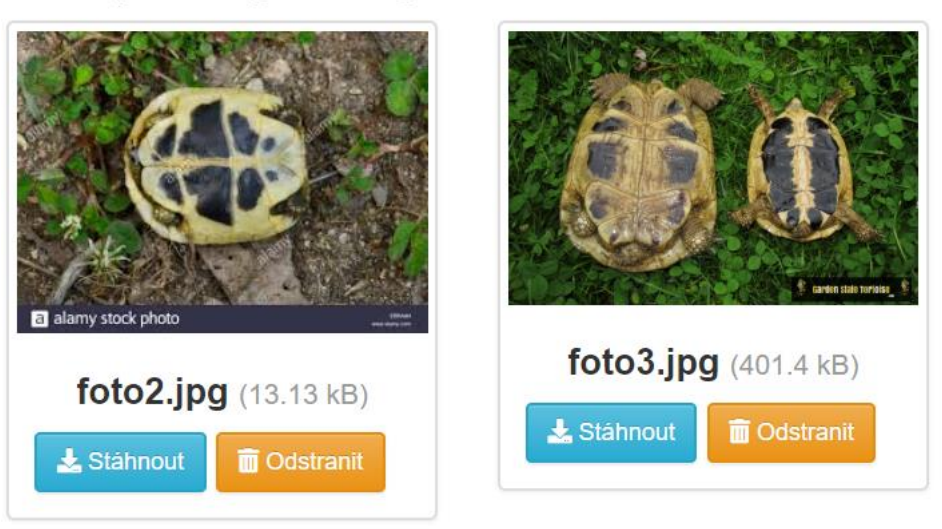

## Počet přiložených fotografií: 2

Pozn.: Výše uvedené fotografie jsou pouze ilustrační, náležitosti identifikačních fotografií exemplářů CITES vyplývají z vyhlášky č. 210/2010 Sb. a dalších metodických pokynů.

#### b) Duplikace položek žádosti

Pro usnadnění práce je možné již zadané položky zduplikovat pomocí modrého tlačítka na konci řádku v seznamu položek žádosti. Následně je možné upravit požadovaná pole v nově vygenerované položce, která obsahuje již předvyplněné údaje z původní položky, ze které byla vygenerována.

| Pole  | ožky         |                |                  |     |         |          |              |                 |       |
|-------|--------------|----------------|------------------|-----|---------|----------|--------------|-----------------|-------|
| #     | PID          | Vědecký název  | Obecný název     | Kód | Pohlaví | Vytvořit | Identifikace | Počet exemplářů |       |
| 1     | CITA8XHJXR9U | Testudo graeca | želva žlutohnědá | LIV | JUV     | RV       | Mikročip     | 2               |       |
| Počet | položek 1    |                |                  |     |         |          |              |                 | ← 1 → |

#### 5.1.3. Přílohy

Toto pole se vztahuje k celé žádosti. Má obdobné vlastnosti jako pole pro Fotografie v položkách, lze však vložit různé typy souborů (pdf, docx, atd.). Vkládají se dokumenty důležité k vyřízení žádosti, např. dokumenty osvědčující původ exempláře (doklady CITES, kupní smlouvy, darovací smlouvy), potvrzení o zaplacení poplatku za podání žádosti o výjimku apod. Nahrání souborů se provádí stejně jako nahrání fotografií.

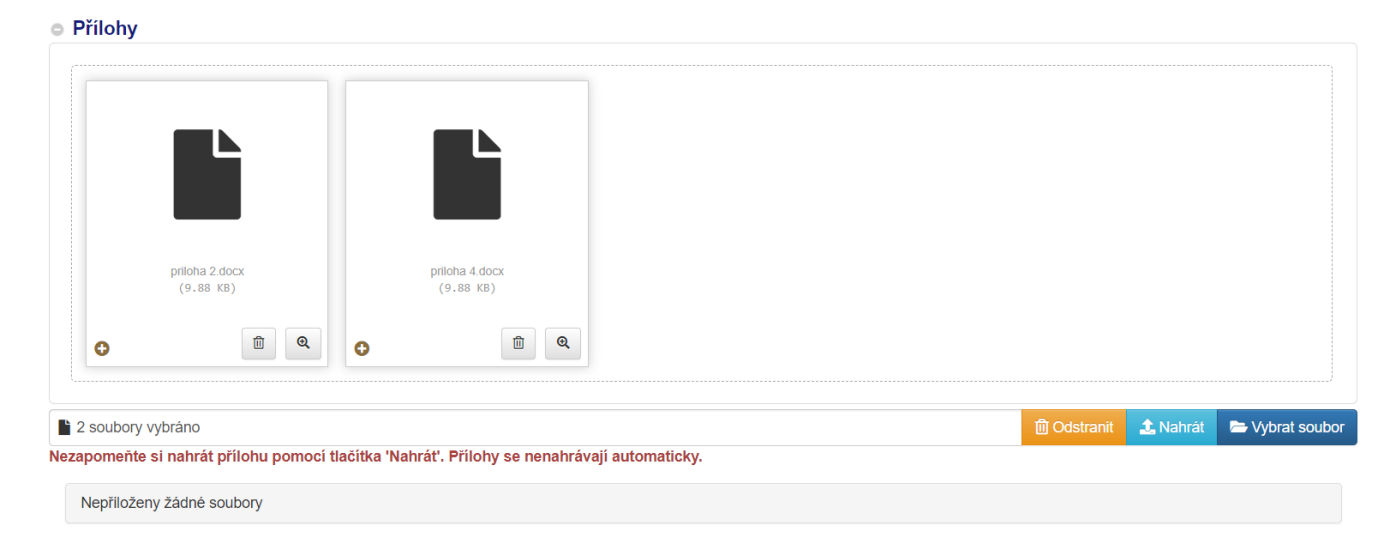

#### 5.1.4. Uložení žádosti

Následně žadatel žádost uloží pomocí tlačítka **"Uložit žádost".** Žádost lze uložit v jakémkoliv stadiu rozpracování a kdykoliv později nalézt na záložce "Neautorizované" v pohledu "Žádosti o RL/Potvrzení o výjimce".

Tlačítko **"Kontrola žádosti"** slouží ke kontrole žádosti před její autorizací. Uživatel je upozorněn na případné chyby v žádosti (povinná pole, formát apod.) a informován o způsobu jejich odstranění. Správně vyplněnou zkontrolovanou žádost lze odeslat pomocí tlačítka **"Odeslat".** Pokud se žadatel pokouší odeslat nesprávně vyplněnou žádost, je rovněž upozorněn na chyby a způsob jejich odstranění podobně jako u kontroly; systém v takovém případě žádost neodešle. V případě úspěšného odeslání se stav žádosti změní na "Na cestě".

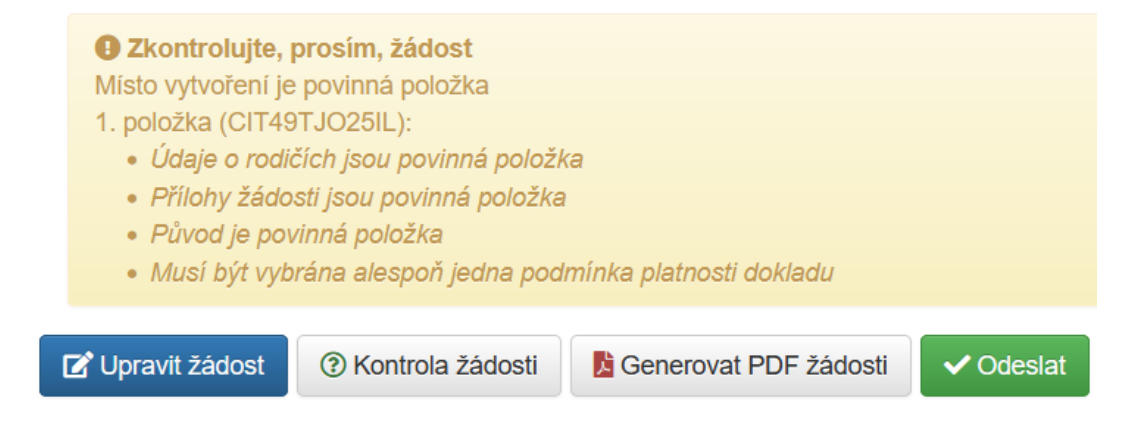

# 5.2. Podání žádosti o registrační list a/nebo potvrzení o výjimce

Po odeslání žádosti elektronicky (pomocí tlačítka "Odeslat"), žadatel stiskne tlačítko "Generovat PDF žádosti".

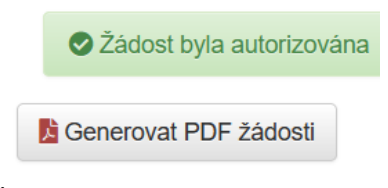

Následně se otevře vygenerovaná Žádost, vyplněná údaji, které žadatel zadal do systému. Žadatel žádost vytiskne, podepíše a podá správnímu orgánu. Případně dokument podepíše elektronicky jej podá přes datovou schránku.

Upozornění: Netiskněte a nepodávejte žádost, která není autorizována. PDF žádosti je viditelně označeno nápisem Neautorizováno.

#### 5.3. Proces zpracování žádosti

#### 5.3.1. Odeslání žádosti žadatelem

Jakmile žadatel stiskne tlačítko "Odeslat", žádost je zaslána příslušnému krajskému úřadu a její stav se změní z "Konceptu" na "Na cestě".

| Žádosti o re       | gistraci     |                           |                  |                     |                      |                     |          |
|--------------------|--------------|---------------------------|------------------|---------------------|----------------------|---------------------|----------|
| ,                  | /šechny      | Ne                        | autorizované     |                     | Na cestě             | Přijaté poda        | atelnou  |
| « (                | <b>1</b> > » |                           |                  |                     | Vložte hledaný text. | Neúplné slovo doplň | Q 👲      |
| Datum<br>vytvoření | Číslo        | Oprávněná úřední<br>osoba | Datum<br>přijetí | Žádost na druhy     |                      |                     | Stav     |
| 19.01.2023         |              |                           |                  | Testudo graeca/želv | a žlutohnědá         |                     | Na cestě |

#### 5.3.2. Přijetí žádosti podatelnou

Po přijetí žádosti podatelnou příslušného krajského úřadu se její stav změní na "Autorizovaná". Přijetím se rozumí doručení buď podepsaného fyzického výtisku žádosti, nebo doručením elektronicky podepsaného dokumentu datovou schránkou.

| Žádosti o registraci                                      | i                                    |                                        |                                                         |                                                                              |                     |                           |                                      |
|-----------------------------------------------------------|--------------------------------------|----------------------------------------|---------------------------------------------------------|------------------------------------------------------------------------------|---------------------|---------------------------|--------------------------------------|
| Všechny                                                   | Kond                                 | cepty                                  | Na cestě                                                | Rozpracované                                                                 | Vyřízené            | Řízení zastaveno          | Zamítnuté                            |
| « < <b>1</b> >                                            | » »                                  |                                        |                                                         |                                                                              | Vložte hledaný text | . Neúplné slovo doplňte * | Q 👌                                  |
|                                                           |                                      |                                        |                                                         |                                                                              |                     |                           |                                      |
| Datum vytvoření                                           | Číslo                                | Referent                               | Datum přijetí                                           | Žádost na druhy                                                              |                     |                           | Stav                                 |
| Datum vytvoření<br>31.08.2023                             | <b>Číslo</b><br>7687645              | Referent<br>Hokus Pokus                | Datum přijetí<br>31.08.2023                             | Žádost na druhy<br>Testudines sp./želvovina                                  |                     |                           | <b>Stav</b><br>Rozpracovaná          |
| Datum vytvoření           31.08.2023           24.08.2023 | <b>Číslo</b><br>7687645<br>464646464 | Referent<br>Hokus Pokus<br>Hokus Pokus | Datum přijetí           31.08.2023           24.08.2023 | Żádost na druhy<br>Testudines sp./želvovina<br>Testudo graeca/želva žlutohna | ědá,Testudo hermann | i/želva zelenavá          | Stav<br>Rozpracovaná<br>Rozpracovaná |

# 5.3.3. Zastavení zpracování/zamítnutí žádosti

Pokud je žádost zamítnuta nebo je zpracování žádosti zastaveno, najdete informaci o důvodu zamítnutí a zastavení na začátku žádosti po jejím otevřením.

| Žádost o RL/potvrzení o výjimce |                                                                                          |                                                 |
|---------------------------------|------------------------------------------------------------------------------------------|-------------------------------------------------|
| z<br>Z                          | Žádost zamítnuta, ukončeno zpracování<br>ramítnuto:10.05.2023<br>Důvod zamítnutí žádosti |                                                 |
|                                 | Přiložené soubory                                                                        | Velikost                                        |
|                                 | priloha4.docx (CITBBOTEH93T)                                                             | 9.88 kB                                         |
|                                 | priloha5.docx (CITE8R7JAQL6)                                                             | 9.88 kB                                         |
|                                 |                                                                                          | 7898/2023/OŽPZ/Ti přijato: 27.01.2023 Zamítnutá |

5. listopadu 2023